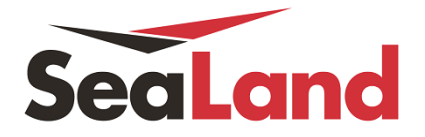

# **NOTIFICATIONS**

User will be able to register for ETA Changes, Arrival Notices and Bill of Lading Notification.

#### Web ETA Change Notifications

Step 1 Click on My SeaLand and scroll down and click on *Notifications*.

| SeaLand    | My SeaLand                                                                                                    | Book             | Lookup                        | Track              | Help | MyFinance                                       |
|------------|----------------------------------------------------------------------------------------------------|------------------|-------------------------------|--------------------|------|-------------------------------------------------|
| My SeaLand | My Shipments<br>Submit Shipping Inst<br>Approve Verify Copy<br>Print Bill of Lading<br>Print Waybill<br>Order Bill of Lading F | ructions<br>corm | cently Booked to Shipment Ove | Shipments<br>rview |      | <b>Your Tasks</b><br>You have no tasks pending. |
| CLICK O    | N <sup>Notifications</sup>                                                                                                    |                  |                               |                    |      |                                                 |

Step 2 Under the ETA Changes tab click on *Create new notifications* 

| My SeaLand                                | Book                                              | Lookup                                                                | Track                                                                                                    | Help                                                                                                    | MyFinance                                                                                                    |  |  |  |
|-------------------------------------------|---------------------------------------------------|-----------------------------------------------------------------------|----------------------------------------------------------------------------------------------------|----------------------------------------------------------------------------------------------------|----------------------------------------------------------------------------------------------------|--|--|--|
|                                           |                                                   |                                                                       |                                                                                                    |                                                                                                    |                                                                                                    |  |  |  |
|                                           |                                                   |                                                                       |                                                                                                    |                                                                                                    |                                                                                                    |  |  |  |
| ETA Changes Arrival Notice Bill Of Lading |                                                   |                                                                       |                                                                                                    |                                                                                                    |                                                                                                    |  |  |  |
| Create new notification                   |                                                   |                                                                       |                                                                                                    |                                                                                                    |                                                                                                    |  |  |  |
| Create new notification                   |                                                   |                                                                       |                                                                                                    |                                                                                                    |                                                                                                    |  |  |  |
|                                           | My SeaLand Arrival Notice Cation Create new notif | My SeaLand Book Arrival Notice Bill Of Cation Create new notification | My SeaLand       Book       Lookup         Arrival Notice       Bill Of Lading         Cation       Create new notification | My SeaLand     Book     Lookup     Track       Arrival Notice     Bill Of Lading       Cation     Create new notification | My SeaLand     Book     Lookup     Track     Help       Arrival Notice     Bill Of Lading       Cation       Create new notification |  |  |  |

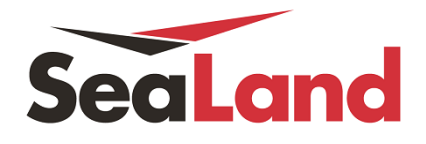

## Step 3

- A. Enter the name of the notification
- B. Specify the email of the recipient.
- C. Specify how often you want to receive the notifications.
- D. Click on the number of delay days.
- E. Click on "Save".

| Create new ETA not         | ification                  | ×                                 |
|----------------------------|----------------------------|-----------------------------------|
| Notification Name          |                            | A. Enter Notification name        |
| Email                      | SANTIAGO.JIRON@SEALAND.COM | B. Enter email address            |
| Receive notification entry | Monday                     | C. When do you want to receive it |
| Min ETA change             | ⊚ 1 day                    | eek<br>E. Click on Save           |
|                            | D. Specify number of days  | Cancel Save                       |

|                         | SeaLand     | Book      | Lookup                                | Track                                                                                                    | Help | MyFinance           |           |          |        | You are logged in as   |
|-------------------------|-------------|-----------|---------------------------------------|----------------------------------------------------------------------------------------------------|------|---------------------|-----------|----------|--------|------------------------|
| Notifications           |             |           |                                       |                                                                                                    |      |                     |           |          |        |                        |
| ETA Changes Arr         | ival Notice | Bill Of L | ading                                 |                                                                                                    |      |                     |           |          |        |                        |
| Create new notification |             |           |                                       |                                                                                                    |      |                     |           |          |        | O Manage notifications |
| Notification Name       |             | Creat     | tor                                   |                                                                                                    |      | Notification status |           |          |        |                        |
| TEST1                   | S           | (Mae      | rsk Line ID:349                       | 2758)                                                                                                    |      | Enabled             |           |          |        | Hide details           |
|                         | -           | Minim     | num eta change<br>Emai<br>Last update | <ul> <li>1 day</li> <li>santiago.jiron@sealand.com</li> <li>May 09, 2015</li> <li>by (Maersk Line ID:3492758)</li> </ul> |      |                     |           |          |        |                        |
|                         |             |           |                                       |                                                                                                    |      |                     | O Disable | i Delete | 🗳 Edit |                        |

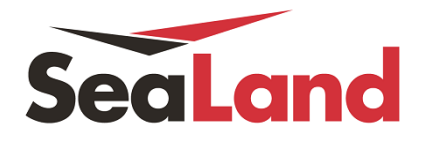

### Arrival Notice Notifications

Step 1 Under *My SeaLand*, scroll down and click on *Notifications*.

| SeaLand              | My SeaLand                                                                          | Book     | Lookup          | Track        | Help | MyFinance                  |
|----------------------|-------------------------------------------------------------------------------------|----------|-----------------|--------------|------|----------------------------|
| My SeaLand           | My Shipments<br>Submit Shipping Inst<br>Approve Verify Copy<br>Print Bill of Lading | ructions | ]               | Chinmonts    |      | -Ç                         |
| Shipment, B/L, Conta | Print Waybill<br>Order Bill of Lading F<br>Notifications                            | orm 1    | to Shipment Ove | <u>rview</u> |      | You have no tasks pending. |
|                      |                                                                                     |          |                 |              |      |                            |

Step 2 Click on the *Arrival Notice* tab and then on *Create new notification*.

| My SeaLand              | Book                             | Lookup                                        | Track                                                       | Help                                                                                                    |  |  |  |  |
|-------------------------|----------------------------------|-----------------------------------------------|-------------------------------------------------------------|----------------------------------------------------------------------------------------------------|--|--|--|--|
|                         |                                  |                                               |                                                             |                                                                                                    |  |  |  |  |
| Arrival Notice          | Bill Of                          | Lading                                        |                                                             |                                                                                                    |  |  |  |  |
| Create new notification |                                  |                                               |                                                             |                                                                                                    |  |  |  |  |
|                         | My SeaLand Arrival Notice cation | My SeaLand Book Arrival Notice Bill Of cation | My SeaLand Book Lookup Arrival Notice Bill Of Lading cation | My SeaLand     Book     Lookup     Track       Arrival Notice     Bill Of Lading       cation     Example of the second second |  |  |  |  |

Step 3 Enter the *Notification Name*, specify the *Email* address of the recipient and click on *Save*.

| Create new Arrival No | otice notification         |        | ×    |
|-----------------------|----------------------------|--------|------|
| Notification Name     |                            |        |      |
| Email                 | SANTIAGO.JIRON@SEALAND.COM |        |      |
|                       |                            | Cancel | Save |

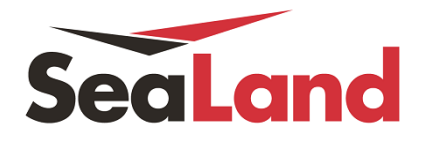

### **Bill of Lading Notifications**

Step 1 Under *My SeaLand*, scroll down and click on *Notifications*.

| My Shipments       Submit Shipping Instructions         Approve Verify Copy       Print Bill of Lading         Print Bill of Lading       Print Waybill         Order Bill of Lading Form       CLICK ON         Notifications       Aptive Verify Copy | SeaLand              | My SeaLand                                                                                           | Book      | Lookup          | Track     | Help | MyFinance                   |
|----------------------------------------------------------------------------------------------------|----------------------|----------------------------------------------------------------------------------------------------|-----------|-----------------|-----------|------|-----------------------------|
| Shipment, B/L, Conta     Order Bill of Lading Form     to Shipment Overview     You have no tasks pending.       CLICK ON     Notifications                                                                                                    | My SeaLand           | My Shipments<br>Submit Shipping Insl<br>Approve Verify Copy<br>Print Bill of Lading<br>Brint Wayhill | tructions | ]               | Shipments |      | Your Tasks                  |
|                                                                                                    | Shipment, B/L, Conta | Order Bill of Lading I                                                                               | Form      | to Shipment Ove | rview     |      | You have no tasks pending.  |
|                                                                                                    | CLICK ON             | Notifications                                                                                        | -om       |                 | IVIEW     |      | r ou nave no tasks pending. |

Step 2 Click on the *Bill of Lading* tab and then on *Create new notification*.

| ETA Changes Arrival Notice Bill Of Lading |                |                          |                               |                               |  |  |  |  |
|-------------------------------------------|----------------|--------------------------|-------------------------------|-------------------------------|--|--|--|--|
| Create rew notification                   |                |                          |                               |                               |  |  |  |  |
|                                           | Arrival Notice | Arrival Notice Bill Of I | Arrival Notice Bill Of Lading | Arrival Notice Bill Of Lading |  |  |  |  |

Step 3 Enter the *Notification Name*, specify the *Email* and then click on the *Document Type*.

| Create new Bill of La | ding notification      |                       | ×           |
|-----------------------|------------------------|-----------------------|-------------|
| Notification Name     |                        |                       |             |
| Email                 | SANTIAGO.JIRON@SEALANE | D.COM                 |             |
| Document Type         | Verify Copy            | Waybill Approved Copy |             |
|                       |                        |                       | Cancel Save |

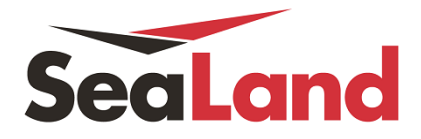

#### Managing Subscriptions

To Disable, Delete, or Edit any Notifications, click on on Manage notifications. Note: Only originator of the Notification can do this.

| otifications        |                |                                            |                                                        |                                         |           |          |        |                       |
|---------------------|----------------|--------------------------------------------|--------------------------------------------------------|-----------------------------------------|-----------|----------|--------|-----------------------|
| ETA Changes         | Arrival Notice | Bill Of Lading                             |                                                        |                                         |           |          |        |                       |
| 🐥 Create new notifi | cation         |                                            |                                                        |                                         |           |          |        | O Manage notification |
| Notification Name   | 1              | Creator                                    |                                                        | Notification status                     |           |          |        |                       |
| TEST1               | FSS            | (Maersk Line ID:34927                      | 58)                                                    | Enabled                                 |           |          |        | Hide details 🔁        |
|                     |                | Minimum eta change<br>Email<br>Last update | 1 day<br>santiago.jiro<br>May 09, 2019<br>by (Maersk I | on@sealand.com<br>5<br>Line ID:3492758) |           |          |        |                       |
|                     |                |                                            |                                                        |                                         | Ø Disable | i Delete | 🗳 Edit | 1                     |
| etifications        | Arrival Notice | Bill Of Lading                             |                                                        |                                         |           |          |        |                       |
| Create new notifi   | cation         | Dirot Lubing                               |                                                        |                                         |           |          |        | C Manage notificatio  |
| Notification Name   |                | Creator                                    |                                                        | Notification status                     |           |          |        |                       |
| Test ARN            |                | (Maersk Line ID:30609                      | 53)                                                    | Enabled                                 |           |          |        | View details          |
| Joop AR             |                | (Maersk Line ID:36032                      | 83)                                                    | Enabled                                 |           |          |        | View details 😫        |
| Smoke test2         |                | (Maersk Line ID:3492)                      | 58)                                                    | Enabled                                 |           |          |        | Hide details 🗟        |
|                     |                | Email<br>Last update                       | santiago.jiro<br>May 09, 201<br>by (Maersk I           | on@sealand.com<br>5<br>Line ID:3492758) | O Disable | a Delete | 🗳 Edit | ]                     |

| Notifications              |                        |                                                                                            |                        |
|----------------------------|------------------------|--------------------------------------------------------------------------------------------|------------------------|
| ETA Changes Arrival Notice | Bill Of Lading         |                                                                                            |                        |
| Create new notification    |                        |                                                                                            | O Manage notifications |
| Notification Name          | Creator                | Notification status                                                                        |                        |
| Test Docs                  | (Maersk Line ID:30609  | 953) Enabled                                                                               | Hide details 😒         |
|                            | Document Type<br>Email | Verify Copy, Waybill, Original, Approved Copy<br>anitha.prajish@maersk.com<br>May 09, 2015 |                        |
|                            | Last update            | by (Maersk Line ID:3060953)                                                                |                        |
|                            |                        |                                                                                            | Disable Delete Edit    |